# WISLR CONCEPTS

### On /AT and Toward: A Linear Reference Method

In WISLR, the words **On**, **At**, and **Toward** are not just prepositions we learned about in grammar class. They represent reference points that make up WISLR's linear reference method. Simply put, you must define the section of road that you want to look at, plus the start and end points on the road in order to request information about that road:

- Which road to select with the reference point ON
- Where to begin the inquiry with the reference point AT
- The direction of the inquiry *and* end point with the reference point <u>TOWARD</u>

Think of it in this way:

WISLR, Please show a map of Woodside Road. Begin at the intersection of Wildwood Road, and end at the intersection of Hillcrest Road.

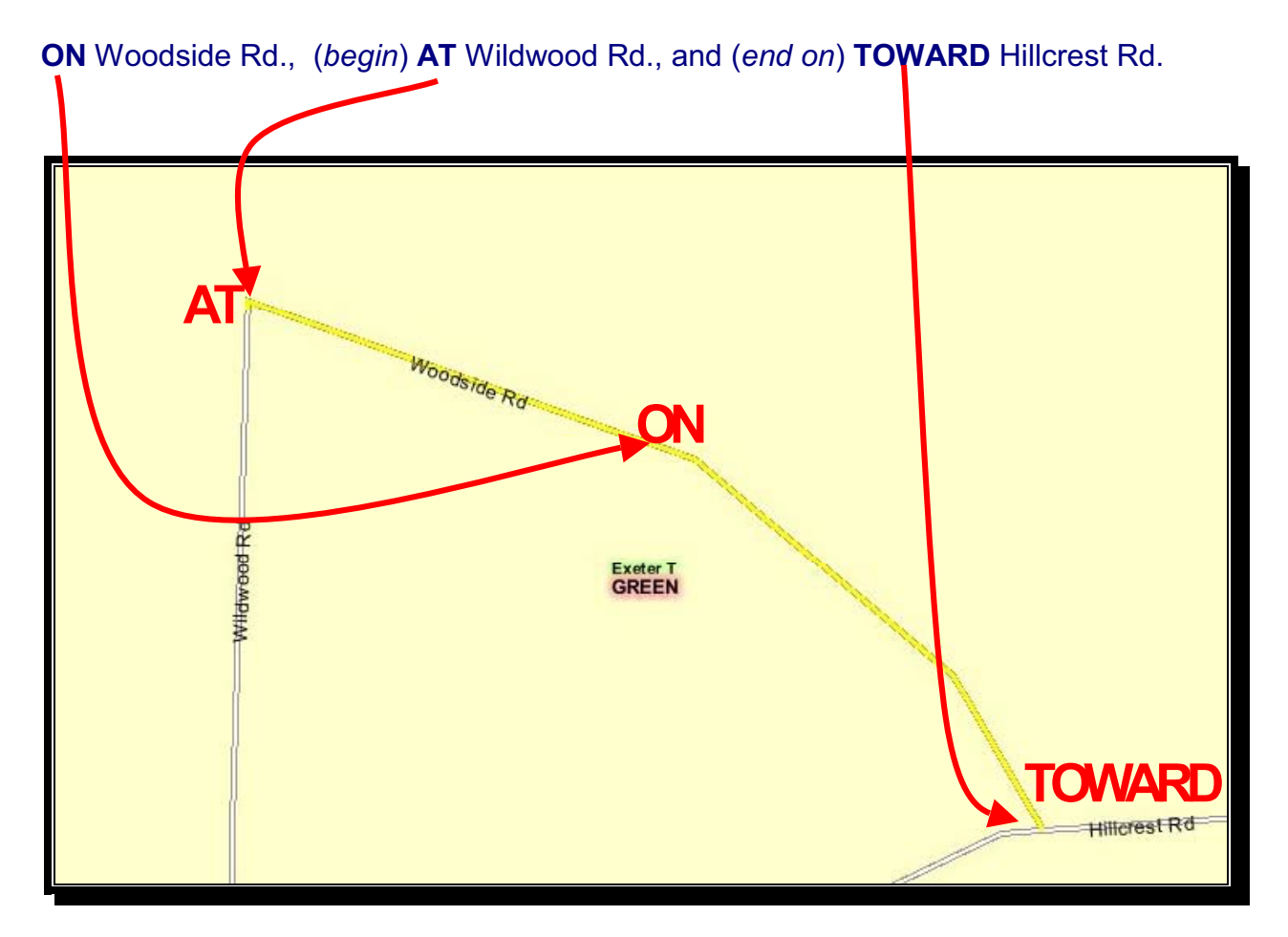

## WISLR CONCEPTS View by Intersections Toggle: Yes or No?

#### Key Terms

<u>Data Break</u>: The point on a roadway where an attribute changes from one type or classification to another.

#### View with Intersections Toggle Set to NO-

WISLR displays data on a given road including any *data breaks* or changes in attribute data. For example, if a road contains two types of median, WISLR displays where each section of median begins and ends.

#### View by Data Break: University Avenue

| Wisconsin Department         | of Transportat       | tion                        |                                                  | Vednesday<br>Apr 9, 2003                                    |
|------------------------------|----------------------|-----------------------------|--------------------------------------------------|-------------------------------------------------------------|
| Wiscons                      | in Inforr            | nation Sy                   | stem for Local Roads                             | \$                                                          |
| application: <u>ho</u>       | <u>me   main men</u> | u   <u>route discrepanc</u> | ≥ <u>y</u>   <u>help</u>   <u>log-off</u>        |                                                             |
| District: 💛 🛛                | 로 County: 🖯          | DANE (13)                   | 🔽 Municipality: 😌 MADISON (C) (2                 | 251) Certification Year: 2003 🔽                             |
| Location                     |                      |                             |                                                  |                                                             |
| Rd/St Name: 💛 University Ave |                      | Rd/St Lengt                 | th: 4.600 mi.   At/Toward Certified Mile         | eage: 1.790 mi. View by Intersections? Unit of My asurement |
| At: Allen Blvd               | -                    | Toward: N                   | Segoe Rd                                         | Yes 🔍 No 🔍 🛛 Feet 🥖 Miles 🔍                                 |
| Retrieve Inventory           |                      |                             |                                                  |                                                             |
| Physical Inventory Administr | ative Inventory      | 4                           | View Physical Inventory                          |                                                             |
| Map + Attribute Name         | Occurs Film          | n Offset To Offset          | Length                                           | Attribute Value                                             |
| <del>. T</del> Surface       | 1 of 6               | 0.000 0.470                 | 0.470 Type: 60-Hot Mix Asphalt Pave              | ement on Concrete (HMAC on PCC), Width: 50 ft, Year 1988    |
| 👆 🗄 Left Shoulder            | 1 of 5               | 0.000 0.470                 | 0.470 Type: <b>3-Paved</b> , Width: 6 ft         |                                                             |
| 👆 🛨 Right Shoulder           | 1 of 6               | 0.000 0.470                 | 0.470 Type: <b>3-Paved</b> , Width: 6 ft         |                                                             |
| 👆 王 One Way                  | 1 of 1               | 0.000 1.790                 | 1.790 One Way: <b>No</b>                         |                                                             |
| 🔶 🛨 Right-of-Way             | 1 of 6               | 0.000 0.740                 | 0.740 Indicator: <b>A</b> , Width: <b>100 ft</b> |                                                             |
| 💛 🛨 Median                   | 1 of 2               | 0.930 1.010                 | 0.080 Type: 2-Clear grass with occas             | sional shrubs, Width: 12 ft                                 |

If the value in the **Occurs** field is greater than **1** of **1**, click on the + icon to see the details. This action expands the attribute and displays the changes in attribute information.

To specify either feet or miles, click on your choice in the Unit of Measurement field.

**TIP:** The **Unit of Measurement** field defaults to **Feet** until you choose **Miles**. However, WISLR remembers your last unit of measurement the next time you log in and defaults to that unit.

Clicking on the **Master Plus Icon** for attributes with values of greater than **1 of 1** in the **Occurs** field results in expanding the table to show where *all* attribute information changes.

|                                                                                                    | Wisconsin Department o                       | f Transpo | ortation    |           |         | V/ednesday<br>Apr 9, 2003                                                             |  |  |  |  |  |  |                                                                                                    |  |
|----------------------------------------------------------------------------------------------------|----------------------------------------------|-----------|-------------|-----------|---------|---------------------------------------------------------------------------------------|--|--|--|--|--|--|----------------------------------------------------------------------------------------------------|--|
|                                                                                                    | Wisconsin Information System for Local Roads |           |             |           |         |                                                                                       |  |  |  |  |  |  |                                                                                                    |  |
| application: home   main menu   route discrepancy   help   log-off District: 1 County: County: |                                              |           |             |           |         |                                                                                       |  |  |  |  |  |  |                                                                                                    |  |
|                                                                                                    |                                              |           |             |           |         |                                                                                       |  |  |  |  |  |  | Location<br>Rd/St Name: 😧 University Ave 💽 Rd/St Length: 4.600 mi.   At/Toward Certified Mileage: 1.790 mi. View by Intersections? Unit of Measurem |  |
|                                                                                                    |                                              |           |             |           |         |                                                                                       |  |  |  |  |  |  |                                                                                                    |  |
|                                                                                                    | At: Allen Blvd                               | •         | Тс          | ward: N   | Segoe R | d Yes 🔍 No 🔍 Feet 🔍 Miles 🔍 🚽                                                         |  |  |  |  |  |  |                                                                                                    |  |
|                                                                                                    | Retrieve Inventory                           |           |             |           |         |                                                                                       |  |  |  |  |  |  |                                                                                                    |  |
|                                                                                                    | Phylical Inventory Administra                |           |             |           | View    | Physical Inventory                                                                    |  |  |  |  |  |  |                                                                                                    |  |
|                                                                                                    | Map + Attribute Name                         | Occurs    | From Offset | To Offset | Length  | Attribute Value                                                                       |  |  |  |  |  |  |                                                                                                    |  |
|                                                                                                    | 👆 🖃 Surface                                  | 1 of 6    | 0.000       | 0.470     | 0.470   | Type: 60-Hot Mix Asphalt Pavement on Concrete (HMAC on PCC), Width: 50 ft, Year: 1988 |  |  |  |  |  |  |                                                                                                    |  |
|                                                                                                    | ★                                            | 2 of 6    | 0.470       | 0.560     | 0.090   | Type: 70-Hot Mix Asphalt Pavement (HMAC), Width: 50 ft, Year: 1993                    |  |  |  |  |  |  |                                                                                                    |  |
|                                                                                                    |                                              | 3 of 6    | 0.560       | 0.650     | 0.090   | Type: 70-Hot Mix Asphalt Pavement (HMAC), Width: 50 ft, Year: 1994                    |  |  |  |  |  |  |                                                                                                    |  |
| ۱I                                                                                                    |                                              | 4 of 6    | 0.650       | 0.930     | 0.280   | Type: 60-Hot Mix Asphalt Pavement on Concrete (HMAC on PCC), Width: 50 ft, Year: 1988 |  |  |  |  |  |  |                                                                                                    |  |
|                                                                                                    |                                              | 5 of 6    | 0.930       | 1.710     | 0.780   | Type: 60-Hot Mix Asphalt Pavement on Concrete (HMAC on PCC), Width: 44 ft, Year: 1988 |  |  |  |  |  |  |                                                                                                    |  |
|                                                                                                    |                                              | 6 of 6    | 1.710       | 1.790     | 0.080   | Type: 75-Concrete Pavement (PCC), Width: 44 ft, Year: 1963                            |  |  |  |  |  |  |                                                                                                    |  |
|                                                                                                    | 👆 🗄 Left Shoulder                            | 1 of 7    | 0.000       | 0.470     | 0.470   | Type: <b>3-Paved</b> , Width: <b>6 ft</b>                                             |  |  |  |  |  |  |                                                                                                    |  |

The screen changes to display all attributes as in the example below:

| Rd/St        | Rd/St Name: 🐤 University Ave 📃 Rd/St Length: 4.600 mi.   At/Toward Certified Mileage: 1.790 mi. View by Intersections? Unit of Measurement |        |             |           |         |                                                                                       |  |  |  |  |  |  |  |  |
|--------------|----------------------------------------------------------------------------------------------------|--------|-------------|-----------|---------|---------------------------------------------------------------------------------------|--|--|--|--|--|--|--|--|
|              | At: Allen Blvd                                                                                                    | •      | Τα          | oward: N  | Segoe R | Rd 🔽 Yes 👁 No 👁 Feet 👁 Miles 👁                                                        |  |  |  |  |  |  |  |  |
| Re           | strieve Inventory                                                                                                    |        |             |           |         |                                                                                       |  |  |  |  |  |  |  |  |
| <u>Physi</u> | Physical Inventory Administrative Inventory View Physical Inventory                                                                        |        |             |           |         |                                                                                       |  |  |  |  |  |  |  |  |
| Map          | Attribute Name                                                                                                    | Occurs | From Offset | To Offset | Length  | Attribute Value                                                                       |  |  |  |  |  |  |  |  |
| ۹ 🔶          | Surface                                                                                                    | 1 of 6 | 0.000       | 0.470     | 0.470   | Type: 60-Hot Mix Asphalt Pavement on Concrete (HMAC on PCC), Width: 50 ft, Year: 1988 |  |  |  |  |  |  |  |  |
| <            |                                                                                                    | 2 of 6 | 0.470       | 0.560     | 0.090   | Type: 70-Hot Mix Asphalt Pavement (HMAC), Width: 50 ft, Year: 1993                    |  |  |  |  |  |  |  |  |
| 1            |                                                                                                    | 3 of 6 | 0.560       | 0.650     | 0.090   | Type: 70-Hot Mix Asphalt Pavement (HMAC), Width: 50 ft, Year: 1994                    |  |  |  |  |  |  |  |  |
| 1            |                                                                                                    | 4 of 6 | 0.650       | 0.930     | 0.280   | Type: 60-Hot Mix Asphalt Pavement on Concrete (HMAC on PCC), Width: 50 ft, Year: 1988 |  |  |  |  |  |  |  |  |
| <b>\</b>     |                                                                                                    | 5 of 6 | 0.930       | 1.710     | 0.780   | Type: 60-Hot Mix Asphalt Pavement on Concrete (HMAC on PCC), Width: 44 ft, Year: 1988 |  |  |  |  |  |  |  |  |
| <del>\</del> |                                                                                                    | 6 of 6 | 1.710       | 1.790     | 0.080   | Type: 75-Concrete Pavement (PCC), Width: 44 ft, Year: 1963                            |  |  |  |  |  |  |  |  |
| <b>\</b>     | ELeft Shoulder                                                                                                    | 1 of 5 | 0.000       | 0.470     | 0.470   | Type: 3-Paved, Width: 6 ft                                                            |  |  |  |  |  |  |  |  |
| <del>\</del> |                                                                                                    | 2 of 5 | 0.470       | 0.560     | 0.090   | Type: 2-Gravel, Width: 3 ft                                                           |  |  |  |  |  |  |  |  |
| <del>\</del> |                                                                                                    | 3 of 5 | 0.560       | 0.930     | 0.370   | Type: O-None, Width: O ft                                                             |  |  |  |  |  |  |  |  |
| <u>♦</u>     |                                                                                                    | 4 of 5 | 0.930       | 1.300     | 0.370   | Type: 3-Paved, Width: 6 ft                                                            |  |  |  |  |  |  |  |  |
| <del>\</del> |                                                                                                    | 5 of 5 | 1.300       | 1.790     | 0.490   | Type: O-None, Width: O ft                                                             |  |  |  |  |  |  |  |  |
| <b>\</b>     | Right Shoulder                                                                                                    | 1 of 6 | 0.000       | 0.470     | 0.470   | Type: 3-Paved, Width: 6 ft                                                            |  |  |  |  |  |  |  |  |
| <b>\</b>     |                                                                                                    | 2 of 6 | 0.470       | 0.560     | 0.090   | Type: 2-Gravel, Width: 3 ft                                                           |  |  |  |  |  |  |  |  |
| <b>\</b>     |                                                                                                    | 3 of 6 | 0.560       | 0.930     | 0.370   | Type: O-None, Width: O ft                                                             |  |  |  |  |  |  |  |  |
| <b>\</b>     |                                                                                                    | 4 of 6 | 0.930       | 1.300     | 0.370   | Type: <b>3-Paved</b> , Width: <b>6 ft</b>                                             |  |  |  |  |  |  |  |  |
| 6            |                                                                                                    | 5 of 6 | 1.300       | 1.710     | 0.410   | Type: O-None. Width: O ft                                                             |  |  |  |  |  |  |  |  |

#### View with Intersections Toggle Set to YES

This viewing option includes all intersections between the **AT** field and the **Toward** field. The certified mileage total of 9451 feet listed in the example below represents the mileage between the intersections defined in the **At** and **Toward** fields.

| -↓<br>Bac                                                                                                    | ı<br>k                                                                                                    | → → · ⊗<br>Forward Stop F | iefresh H   | 습<br>Home Search   | Favorites Hist | ory Ma       | ) T 🗍<br>ail Pri | nt Edit                                | Discuss       |                                 |            |               |          |
|----------------------------------------------------------------------------------------------------|----------------------------------------------------------------------------------------------------|---------------------------|-------------|--------------------|----------------|--------------|------------------|----------------------------------------|---------------|---------------------------------|------------|---------------|----------|
| Addre                                                                                                    | ss                                                                                                    | http://mad00ws3/wislr/N   | avigationDi | ispatch            |                |              |                  |                                        |               |                                 | -          | ∂ Go          | Links »  |
| Wisconsin Department of Transportation                                                                                                    |                                                                                                    |                           |             |                    |                |              |                  |                                        |               |                                 |            |               | <b>^</b> |
|                                                                                                    | Wisconsin Information System for Local Roads<br>application: home   main menu   route discrepancy   help   log-off |                           |             |                    |                |              |                  |                                        |               |                                 |            |               |          |
| Dis                                                                                                    | District: 👈 🚺 🗾 County: 👈 DANE (13) 🔄 Municipality: 👈 MADISON (C) (251) 💽 Certification Year: [2003 💌              |                           |             |                    |                |              |                  |                                        |               |                                 |            |               |          |
| Location                                                                                                    |                                                                                                    |                           |             |                    |                |              |                  |                                        |               |                                 |            |               |          |
| Rd/St Name: 🍾 University Ave 📃 Rd/St Length: 4.600 mi.   At/Toward Certified Mileage: 1.790 mi. View by Intersections? Unit of Measurement |                                                                                                    |                           |             |                    |                |              |                  |                                        |               |                                 |            |               |          |
|                                                                                                    |                                                                                                    | At: Allen Blvd            | ŀ           | - Τα               | oward: NSe     | egoe Rd      |                  | -                                      |               | Yes 🔍 No 🔍                      | Feet 🔘     | Miles         | •        |
| F                                                                                                    | Retrieve Inventory                                                                                                 |                           |             |                    |                |              |                  |                                        |               |                                 |            |               |          |
| Phys                                                                                                    | sica                                                                                                    | I Inventory Administ      |             | ventory            |                | View Pl      | nysical          | Invento                                | ry .          |                                 |            |               |          |
| Мар                                                                                                    | ÷                                                                                                    | Attribute Name            | Occurs      | At<br>Intersection | From<br>Offset | To<br>Offset | Length           |                                        |               | Attribute Value                 |            |               |          |
| 0                                                                                                    | <b>±</b> :                                                                                                    | Surface                   | 1 of 23     | Allen Blvd         | 0.000          | 0.110        | 0.110            | Type: <b>60-H</b><br>Year: <b>1988</b> | ot Mix Aspha  | alt Pavement on Concrete (HM    | C on PCC), | Width: 5      | i0 ft,   |
| <del>\</del>                                                                                                    | <b>+</b> (                                                                                                    | _eft Shoulder             | 1 of 21     | Allen Blvd         | 0.000          | 0.110        | 0.110            | Type: <b>3-Pa</b>                      | ved, Width: 6 | 5 ft                            |            |               |          |
| 0                                                                                                    | +                                                                                                    | Right Shoulder            | 1 of 22     | Allen Blvd         | 0.000          | 0.110        | 0.110            | Type: <b>3-Pa</b>                      | ved, Width: 6 | 5 ft                            |            | $\overline{}$ |          |
| <del>\</del>                                                                                                    | <b>+</b> (                                                                                                    | One Way                   | 1 of 19     | Allen Blvd         | 0.000          | 0.110        | 0.110            | One Way: I                             | No            |                                 |            |               |          |
| 0                                                                                                    | ₽,                                                                                                    | Right-of-Way              | 1 of 22     | Allen Blvd         | 0.000          | 0.110        | 0.110            | Indicator: A                           | , Width: 100  | ft                              |            |               |          |
| <del>\</del>                                                                                                    | +                                                                                                    | Median                    | 1 of 5      | Norman Way         | 0.190          | 0.210        | 0.020            | Type: <b>2-Cle</b>                     | ear grass wit | th occasional shrubs, Width: 12 | ft         |               |          |
| 0                                                                                                    | +                                                                                                    | _eft Curb                 | 1 of 17     | Allen Blvd         | 0.000          | 0.110        | 0.110            | Type: O-No                             | ne            |                                 |            |               |          |
| 0                                                                                                    | +                                                                                                    | Right Curb                | 1 of 17     | Allen Blvd         | 0.000          | 0.110        | 0.110            | Туре: <b>О-No</b>                      | ne            |                                 |            |               |          |
| 0                                                                                                    | Ŧ,                                                                                                    | Parking                   | 1 of 19     | Allen Blvd         | 0.000          | 0.110        | 0.110            | Parking: <b>0-</b> I                   | None          |                                 |            |               |          |
| 0                                                                                                    | <b>±</b> 1                                                                                                    | Traffic Lanes             | 1 of 19     | Allen Blvd         | 0.000          | 0.110        | 0.110            | Traffic Lane                           | s: 4 Lanes    |                                 |            |               | -        |

You'll find the **Road/Street** route length and the total **At/Toward Certified Mileage** above the **Toward** field within the **Location** header.

Another way to see changes in data is to click on any yellow interactive map icon to display (in a map format) where data changes on the road.

In the map example below, the map displays different surface types on University Avenue.

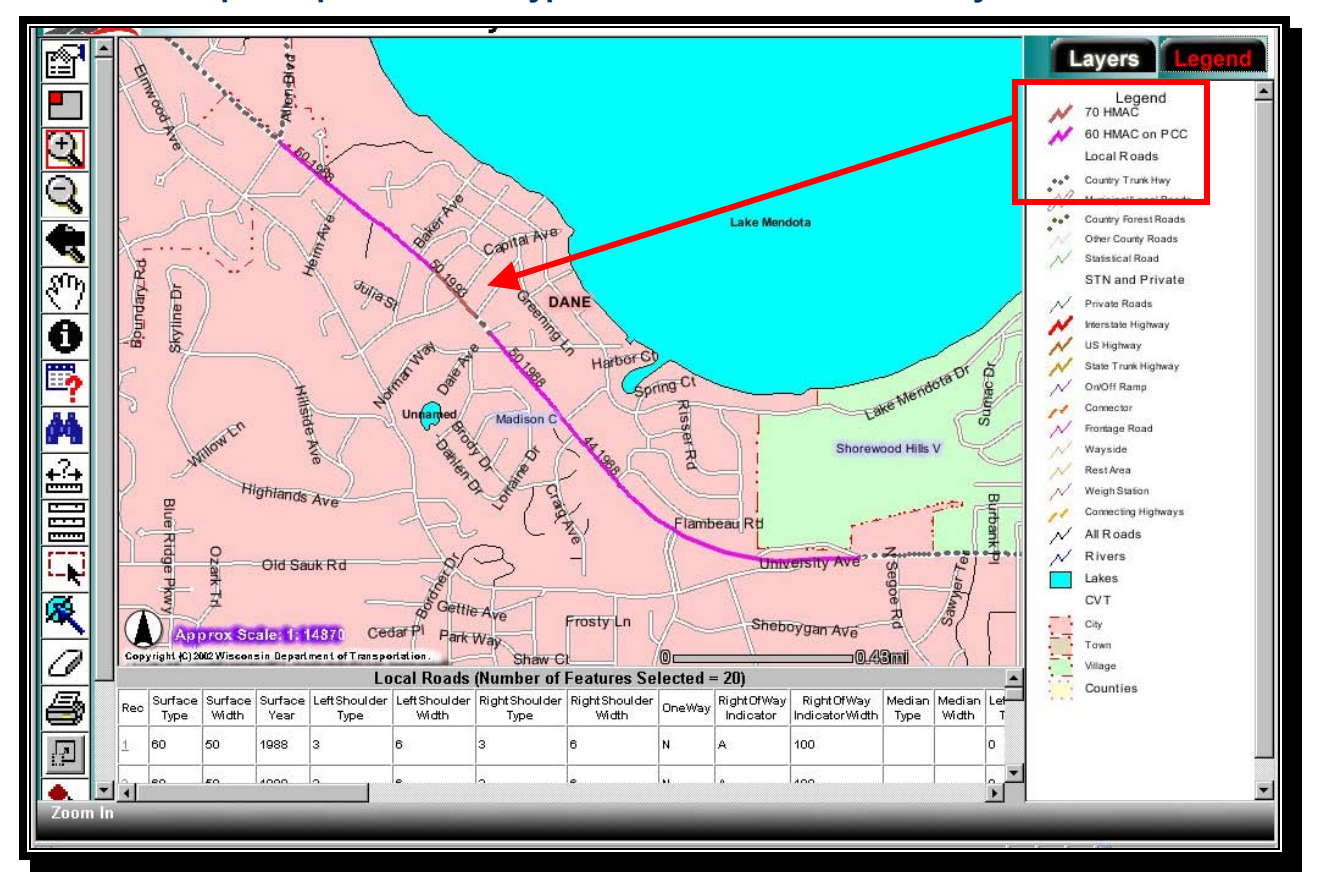

#### Interactive Map Sample: Surface Type Data-Breaks on University Avenue